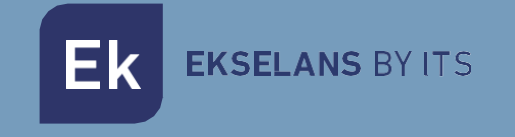

# MANUAL DE USUARIO

# **EK DR-1** 180011

Receptor IPTV con sistema operativo Android V9

V01

# INDICE

| INTRODUCCIÓN:                                               |    |
|-------------------------------------------------------------|----|
| Descripción:                                                |    |
| Características principales:                                |    |
| Contenido del embalaje:                                     |    |
| INTERFACES Y CONEXIONADO:                                   | 4  |
| Interfaces:                                                 | 4  |
| Diagrama de instalación:                                    | 4  |
| Pasos para el montaje:                                      | 5  |
| Botones del mando:                                          | 5  |
| Configuración de idioma:                                    | 6  |
| Pasos para configurar por WiFi:                             | 8  |
| Pasos para descargar aplicación:                            |    |
| KD Player (permite reproducir videos e imágenes desde USB): | 11 |
| Restaurar de fabrica                                        |    |

# **INTRODUCCIÓN:**

#### Descripción:

Receptor IPTV con sistema operativo Android. Gracias al EK DR-1 podremos ver videos de Youtube y otras aplicaciones en nuestro TV. También seremos capaces de reproducir videos o imágenes mediante un USB en nuestro dispositivo EK-DR1.

#### Características principales:

- 4K / HD.
- H264 / H265.
- WiFi 2.4GHz.
- CPU ARM Cortex-A53 / GPU Mali-450MP.
- RAM 2Gb / ROM 16Gb.
- 2 puertos USB 2.0.
- 1 conector HDMI.
- 1 puerto RJ45.
- 1 conector AV.
- Accesorio externo para sensor infrarrojo.
- Accesorio para montaje a pared.

#### Contenido del embalaje:

- 1. 1 x EK DR-1.
- 2. 1 x Cable HDMI de 1m.
- 3. 1 x Accesorio externo para sensor infrarrojo de 1,5m.
- 4. 1 x Mando a distancia (pilas AAA /IEC R03 incluidas).
- 5. 1 x Alimentador.
- 6. 1 x Accesorio para montaje a pared.

### **INTERFACES Y CONEXIONADO:**

#### Interfaces:

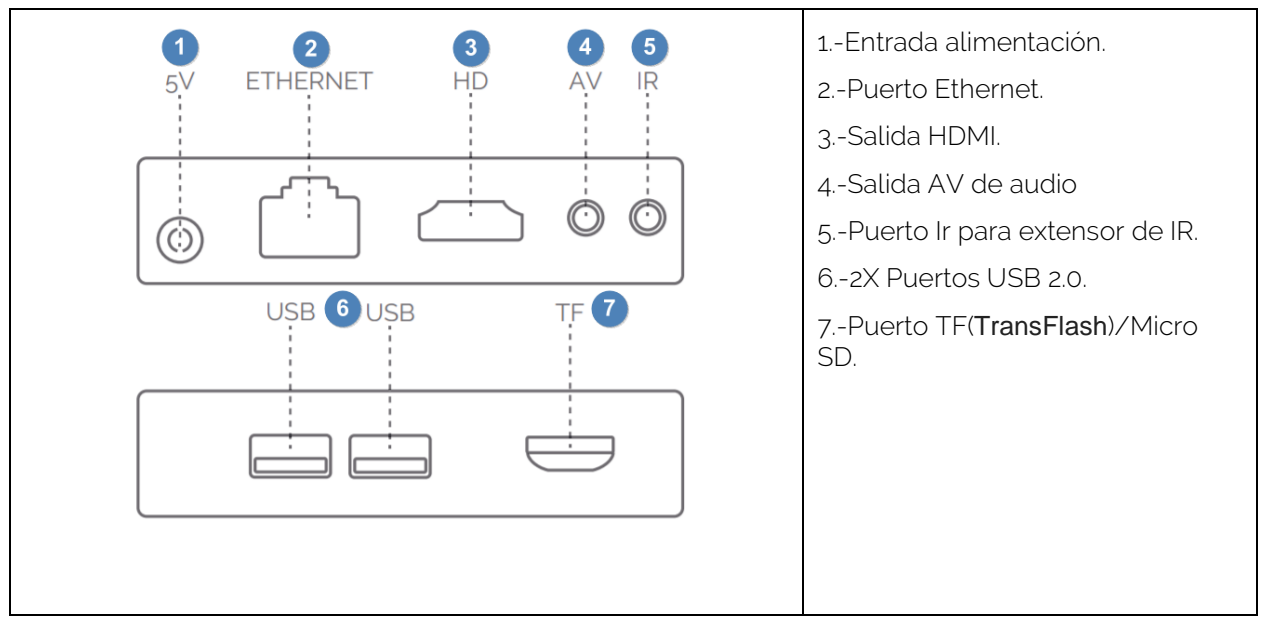

#### Diagrama de instalación:

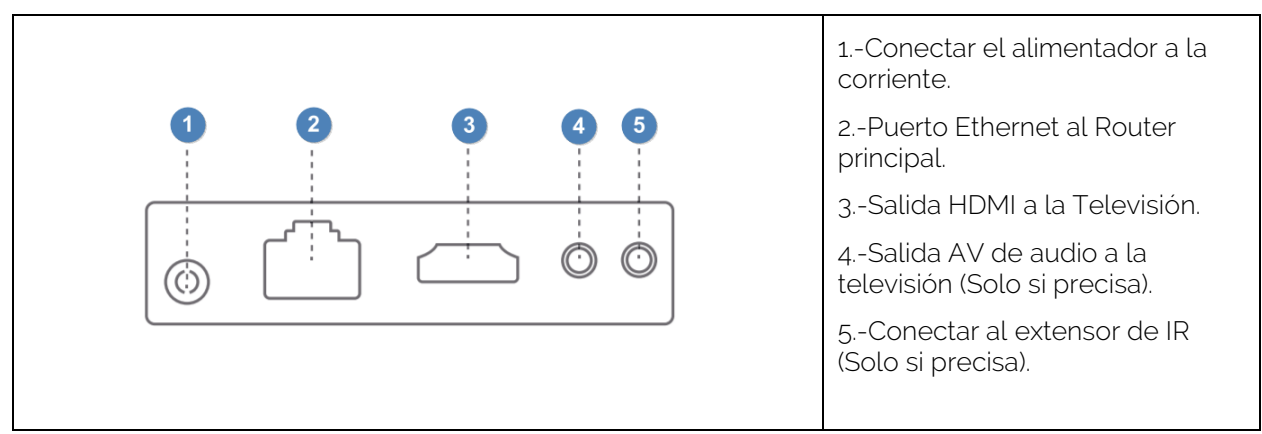

## Pasos para el montaje:

- 1. Situar el equipo de forma que reciba el mínimo calor posible de otros dispositivos.
- 2. Antes de encender, se ha de realizar el conexionado tal como indica el diagrama de instalación. Tal como indicamos, el puerto AV e IR no son obligatorios para su uso, conectar solo si es necesario.
- 3. Ajustar el canal de televisión a la <u>entr</u>ada HDMI en la que hemos conectado el **receptor**.
- 4. Encender el equipo con el botón 🙆 del mando a distancia.
- 5. Esperar a que carguen todas las aplicaciones (solo en caso de primera instalación o volver el producto a sus valores de fábrica). Deberá quedar como la imagen de abajo. El símbolo Hindicara que tenemos el cable LAN conectado.

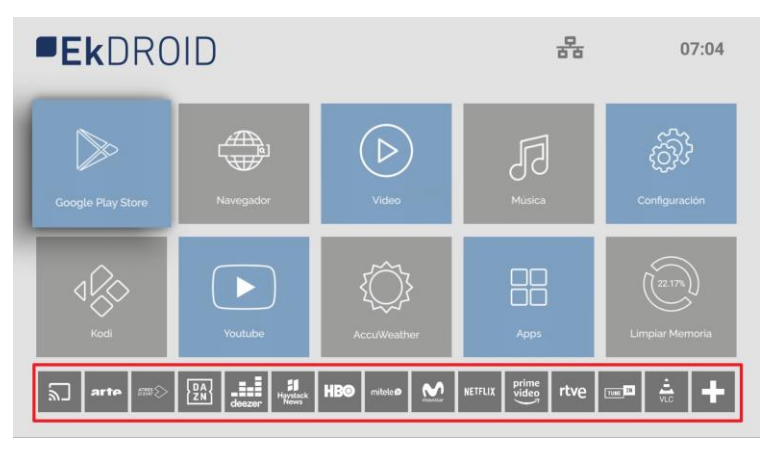

#### Botones del mando:

|               | 1Boton de <b>encendido</b> .                                                                                                    |
|---------------|----------------------------------------------------------------------------------------------------|
| 4             | 2Botón de <b>mute</b> .                                                                                                    |
| (\$) (KD) (B) | 3Boton para acceder a <b>configuración</b> .                                                                                                    |
| 3 5           | 4Botón acceso directo a KD Player.                                                                                                    |
| < ок >        | 5Cambiar de modo <b>Ratón/Cursor</b> .<br>Pulsar una vez para que aparezca el<br>ratón en la pantalla, volver a pulsar para<br>desplazarse con la cruceta. |
|               | 6Cruceta de direcciones y botón de aceptar.                                                                                                    |
|               | 7Botón de <b>Home</b> , para volver a la pantalla principal si estamos en otro menú.                                                                       |
| - +           | 8 Sin uso.                                                                                                    |
|               | 9Botón para <b>ir a la pantalla anterior</b> .                                                                                                    |
|               | 10Botones de <b>volumen</b> .                                                                                                    |

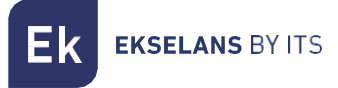

#### Configuración de idioma:

1. Accedemos a "Configuración"/"Settings".

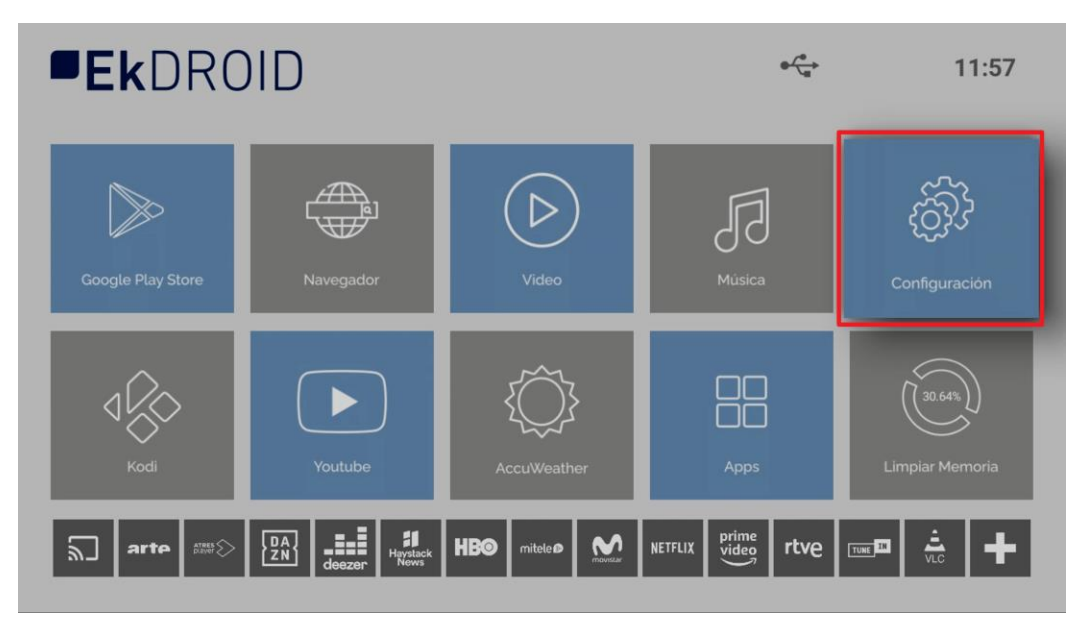

2. Accedemos a "Preferencias del dispositivo"/"Device Preferences.

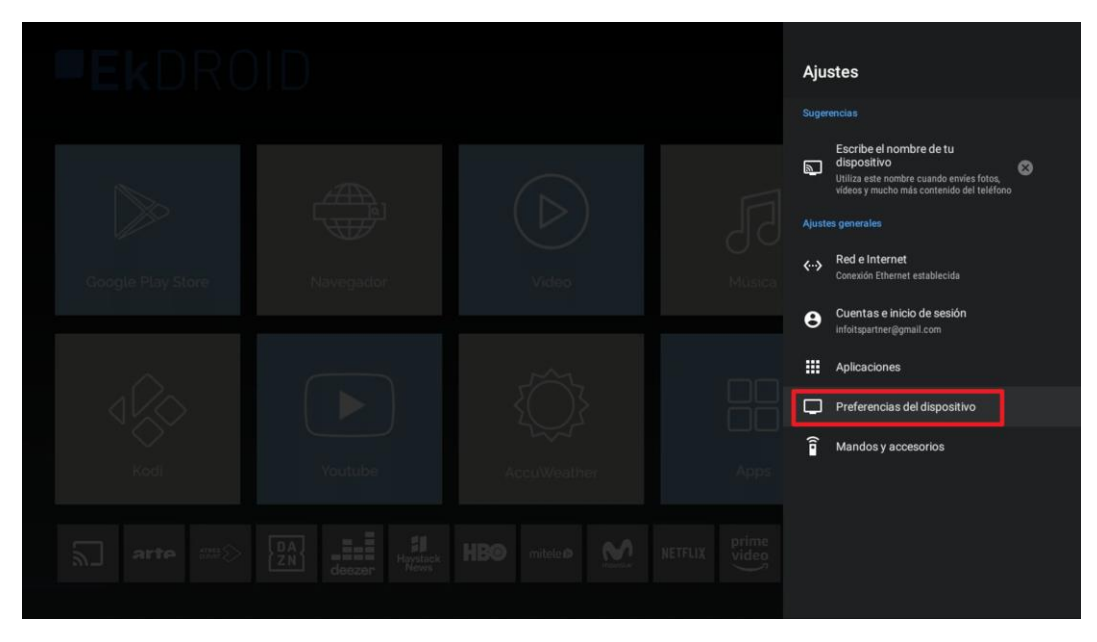

3. Seleccionamos "Idioma"/"Language".

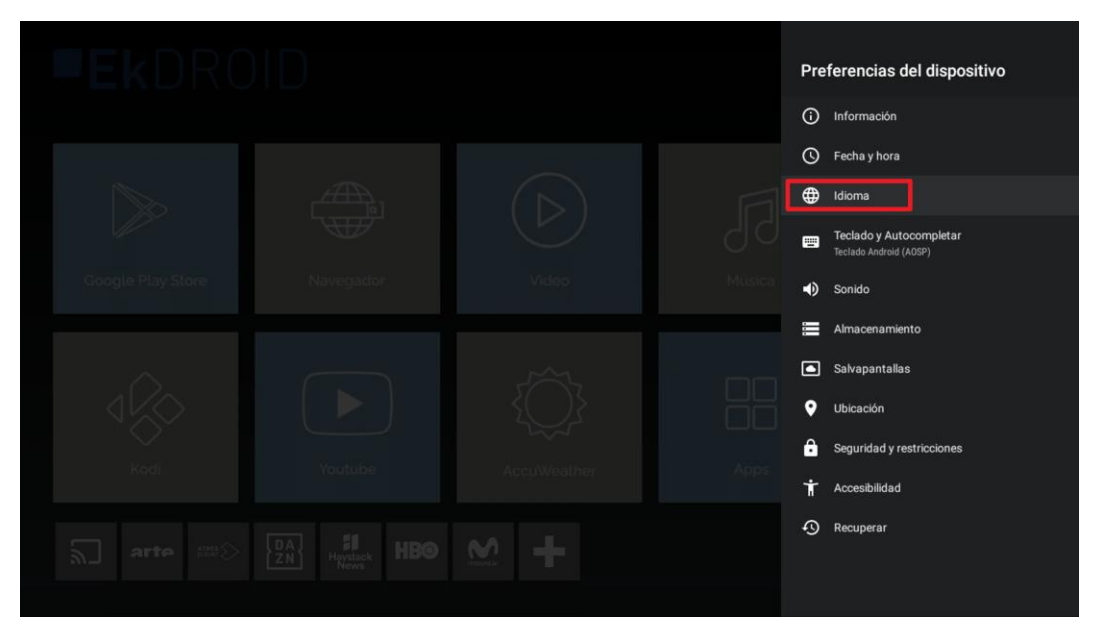

4. Seleccionamos el idioma deseado.

| <b>Ek</b> DRC |  | Idioma                     |
|---------------|--|----------------------------|
|               |  | O Dansk                    |
|               |  | O Deutsch                  |
|               |  | O English (Australia)      |
|               |  | O English (India)          |
|               |  | O English (United Kingdom) |
|               |  | O English (United States)  |
|               |  | Español (España)           |
|               |  | O Español (Estados Unidos) |
|               |  | O Filipino                 |
|               |  | O Français (Canada)        |
|               |  | O Français (France)        |
|               |  | O Hrvatski                 |
|               |  | O Indonesia                |

### Pasos para configurar por WiFi:

- 1. Desconectar el Cable Ethernet. Este paso es necesario ya que, si configuramos el WiFi con el cable puesto a la red, no nos terminara de validar la conexión Wifi.
- 2. Acceder a Configuración.

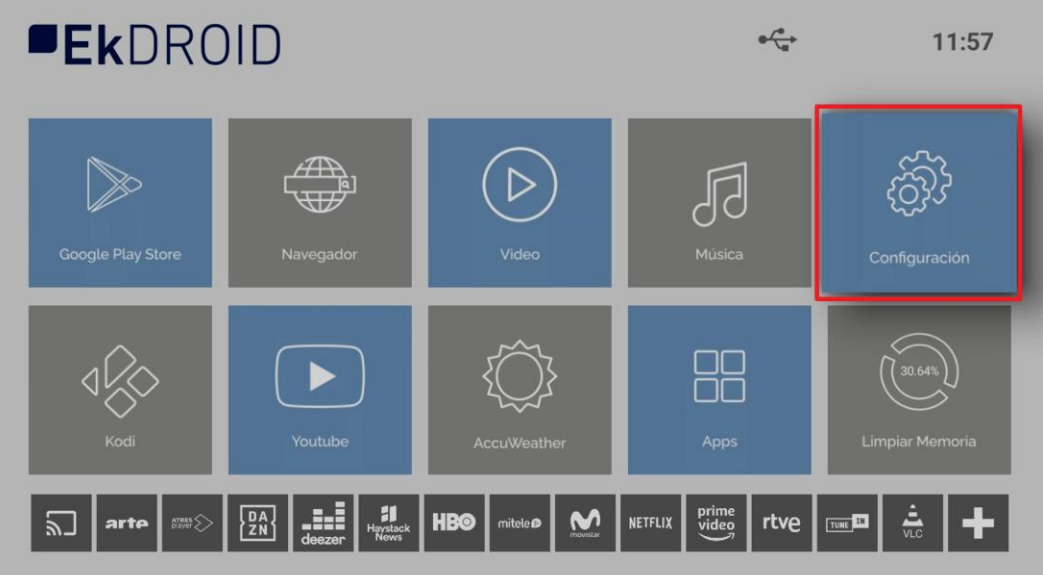

3. Seguidamente "Red e internet".

| Ajustes                                                       |                                                                |
|---------------------------------------------------------------|----------------------------------------------------------------|
|                                                               |                                                                |
| dispositive<br>Utiliza est enombre<br>video y mucho más est   | e <b>de tu</b><br>sando envies fotos,<br>ontenido del teléfono |
| Austes generates                                              |                                                                |
| Google Play Store Navegador. Video Milisica Coedo Etheret est | ablecida                                                       |
| Cuentas e inicio de No hay ninguna cuenta                     | e sesión                                                       |
| Aplicaciones                                                  |                                                                |
| Preferencias del d                                            | lispositivo                                                    |
| a Mandos y accesor                                            | rios                                                           |
|                                                               |                                                                |
|                                                               |                                                                |
|                                                               |                                                                |

|  |  | Red e Internet                                                                                                    |
|--|--|----------------------------------------------------------------------------------------------------|
|  |  | Wł-Fi 🛛                                                                                                    |
|  |  | Redes disponibles                                                                                                    |
|  |  | Ek-IPC24                                                                                                    |
|  |  | ▼ EK1-82M39                                                                                                    |
|  |  | ▼ EK.2.4G                                                                                                    |
|  |  | Ver todo                                                                                                    |
|  |  |                                                                                                    |
|  |  | Añadir red nueva                                                                                                    |
|  |  | Búsqueda siempre disponible<br>Permite que el servicio de ubicación de Google<br>y otras aplicaciones busquen redes, aunque la<br>conexión Wi-Fi esté desactivada |
|  |  |                                                                                                    |
|  |  | No conectado                                                                                                    |
|  |  | Ajustes de proxy                                                                                                    |
|  |  | Alvesta da 10                                                                                                    |

4. Seleccionamos la red WiFi deseada. Seguidamente configuramos la contraseña.

5. En caso que se conecte de forma correcta aparecerá en el Home el icono de WiFi.

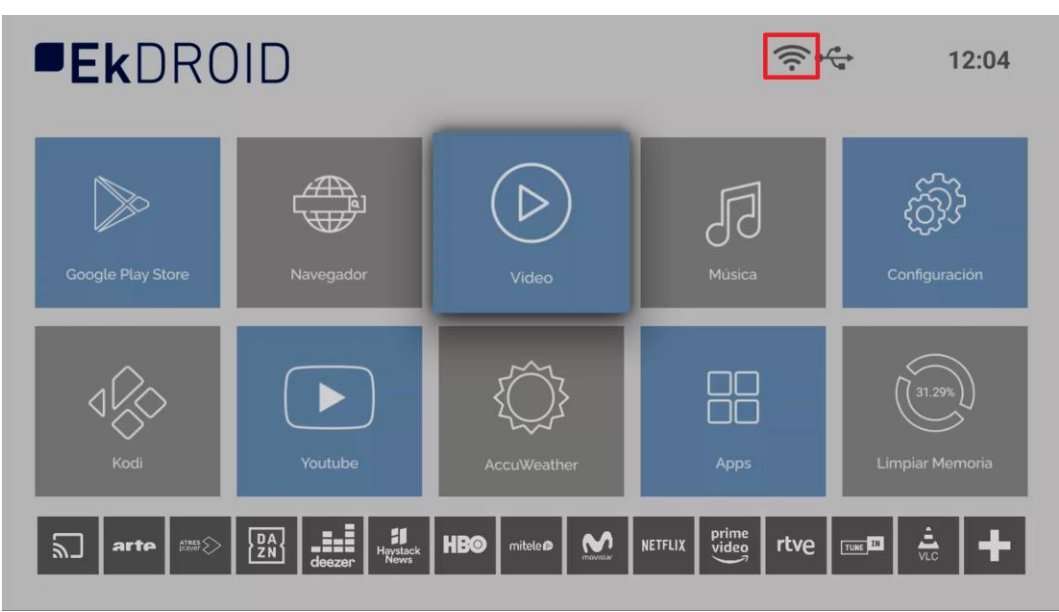

### Pasos para descargar aplicación:

1. Abrir Google Play Store.

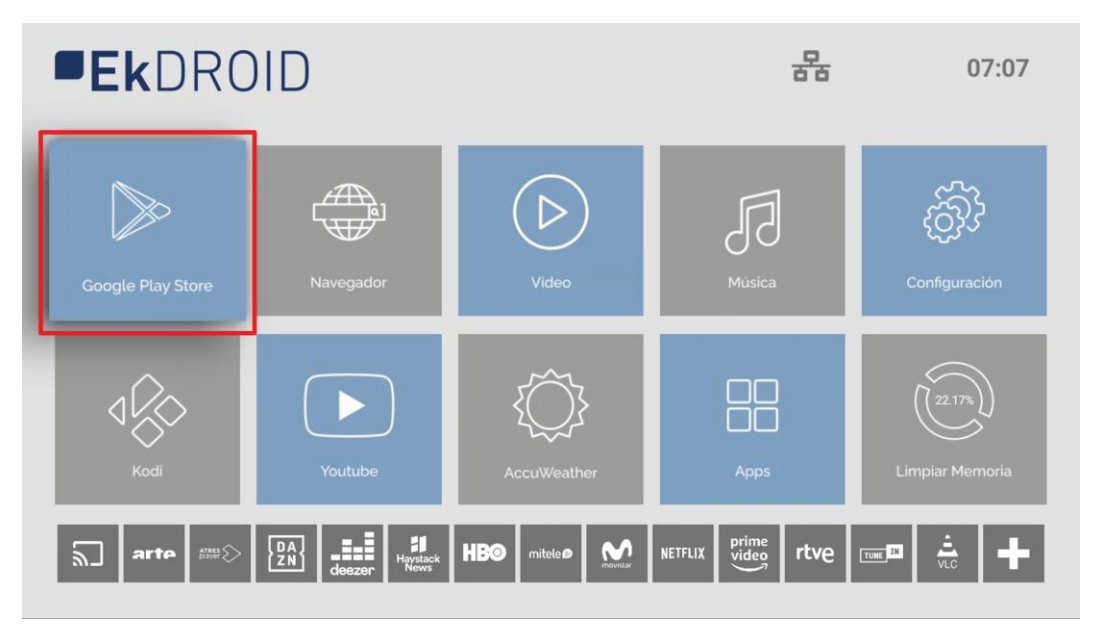

2. Iniciar sesión Google Play. Usar cuenta si ya se tiene, en caso de no tener se ha de crear una cuenta. Para la comodidad del usuario es posible usar un teclado y un ratón (no incluidos con el EK DR-1).

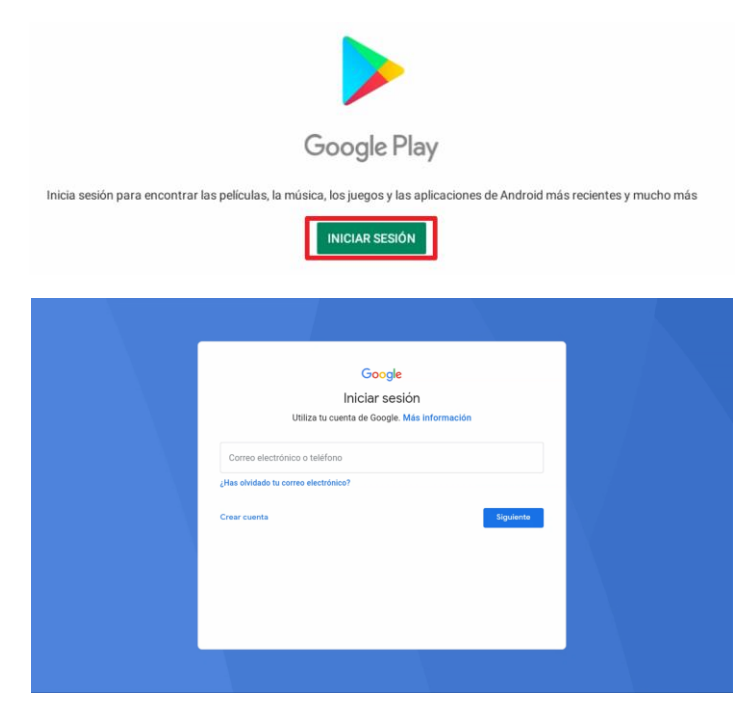

3. En la propia Google Play Store ya podremos descargar las App que deseemos.

#### KD Player (permite reproducir videos e imágenes desde USB):

- 1. Pulsamos en el mando el botón KD.
- 2. Aceptamos acceso y permisos.

| KD Player requires access to your device media and files to<br>function. Please allow this via the following dialogue box or Kodi<br>will exit. |  |
|----------------------------------------------------------------------------------------------------|--|
| continue<br>ROT FridyOf                                                                                                    |  |
|                                                                                                    |  |
|                                                                                                    |  |
|                                                                                                    |  |

3. Seleccionamos si queremos abrir "**Imágenes**" o "**Video**" y abrimos la ruta de nuestro USB. Abrimos fichero de video o imagen que se desee visualizar (**MP4** para video y **jpg** para imágenes son dos ejemplos de formatos que admite).

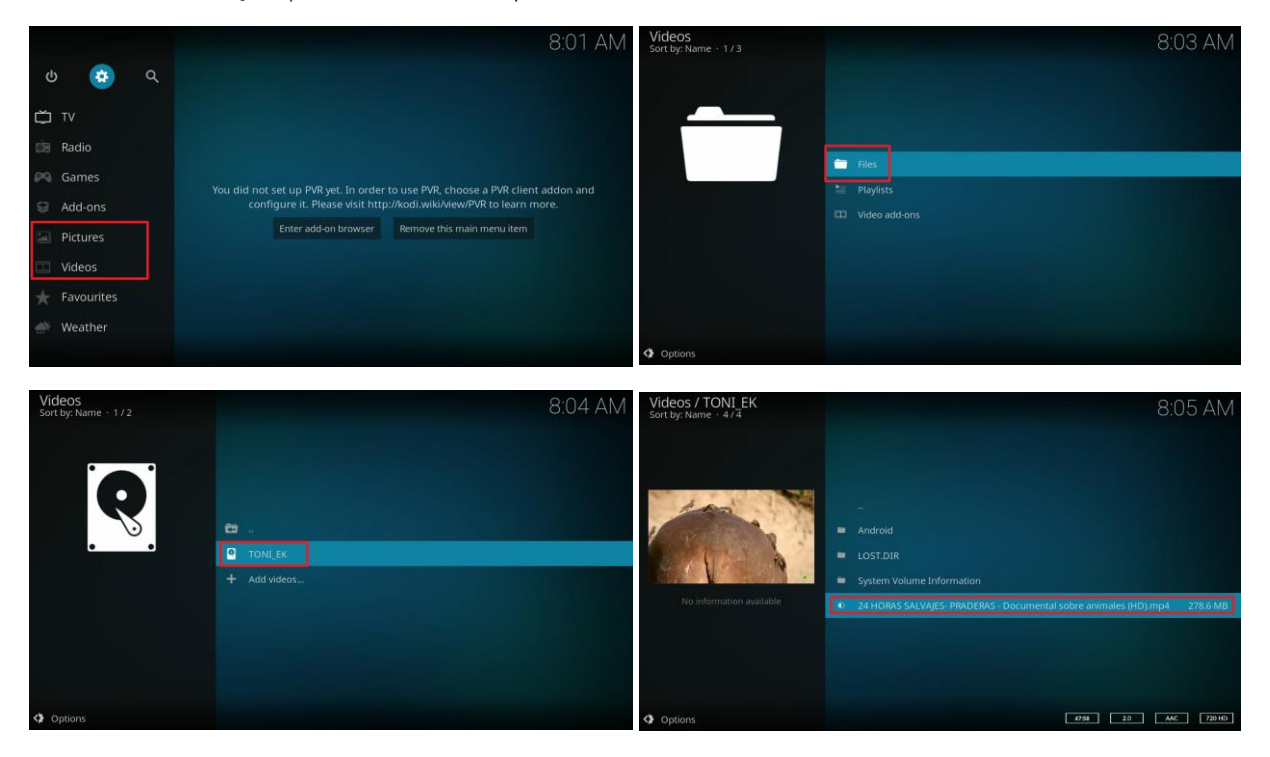

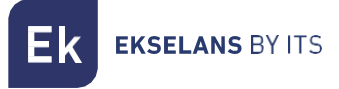

#### Restaurar de fabrica

1. Accedemos a "Configuración".

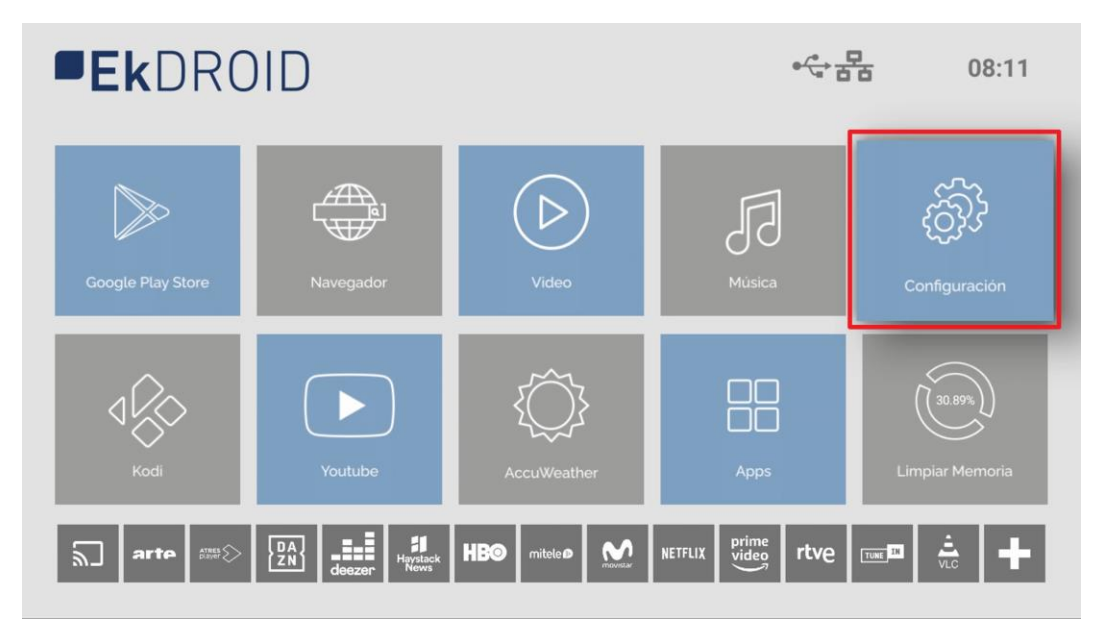

2. Accedemos a "Preferencias del dispositivo".

|  |  | Ajustes                                                                                                    |
|--|--|----------------------------------------------------------------------------------------------------|
|  |  | Sugerencias                                                                                                    |
|  |  | Escribe el nombre de tu<br>dispositivo<br>Utilizze sen combre cuando enviés fotos,<br>videos y mucho más contenido del teléfono<br>Ajustes generales<br>Considin Ethernet establiccida |
|  |  | Cuentas e inicio de sesión                                                                                                    |
|  |  | Aplicaciones                                                                                                    |
|  |  | Preferencias del dispositivo                                                                                                    |
|  |  | G Mandos y accesorios                                                                                                    |
|  |  |                                                                                                    |
|  |  |                                                                                                    |

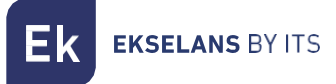

3. Pulsamos en "Recuperar".

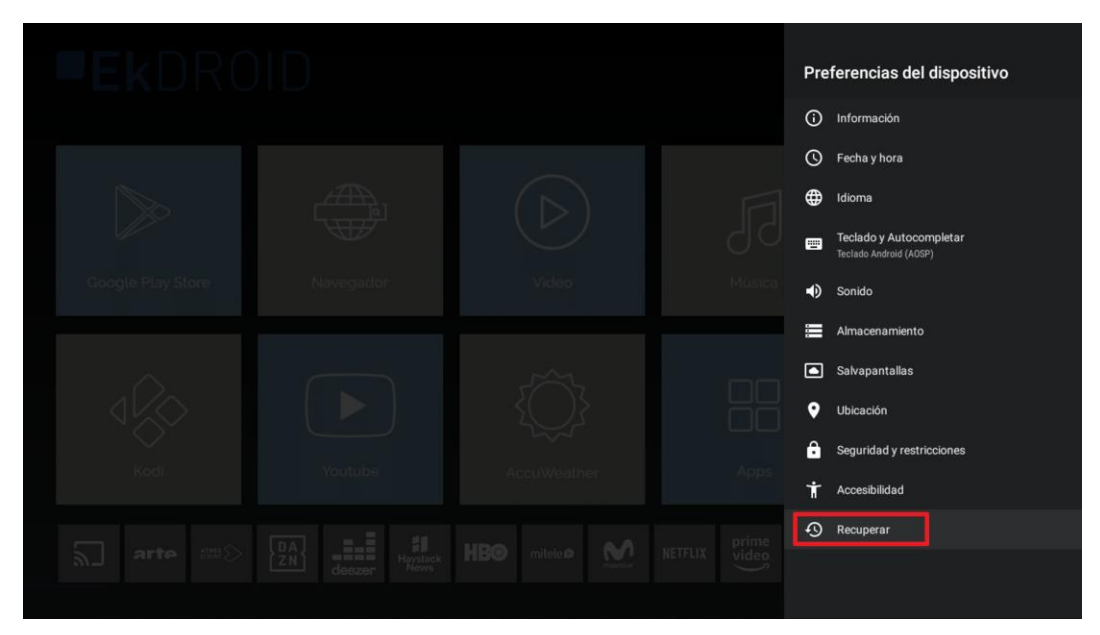

4. Pulsamos en "Recuperar".

| Ð | Recuperar<br>se borrarán todos los datos del almacenamiento interno del dispositivo, como<br>tu cuenta de Google, los ajustes y datos de aplicaciones y del sistema, y las<br>aplicaciones descargadas. | Cancelar<br>Recuperar |
|---|----------------------------------------------------------------------------------------------------|-----------------------|
|   |                                                                                                    |                       |
|   |                                                                                                    |                       |

5. Finalmente seleccionamos "Borrar todo". El equipo volverá a su estado de fábrica.